## **EssilorLuxottica**

#### MyEssilorLuxottica – Creating New Leonardo Learners

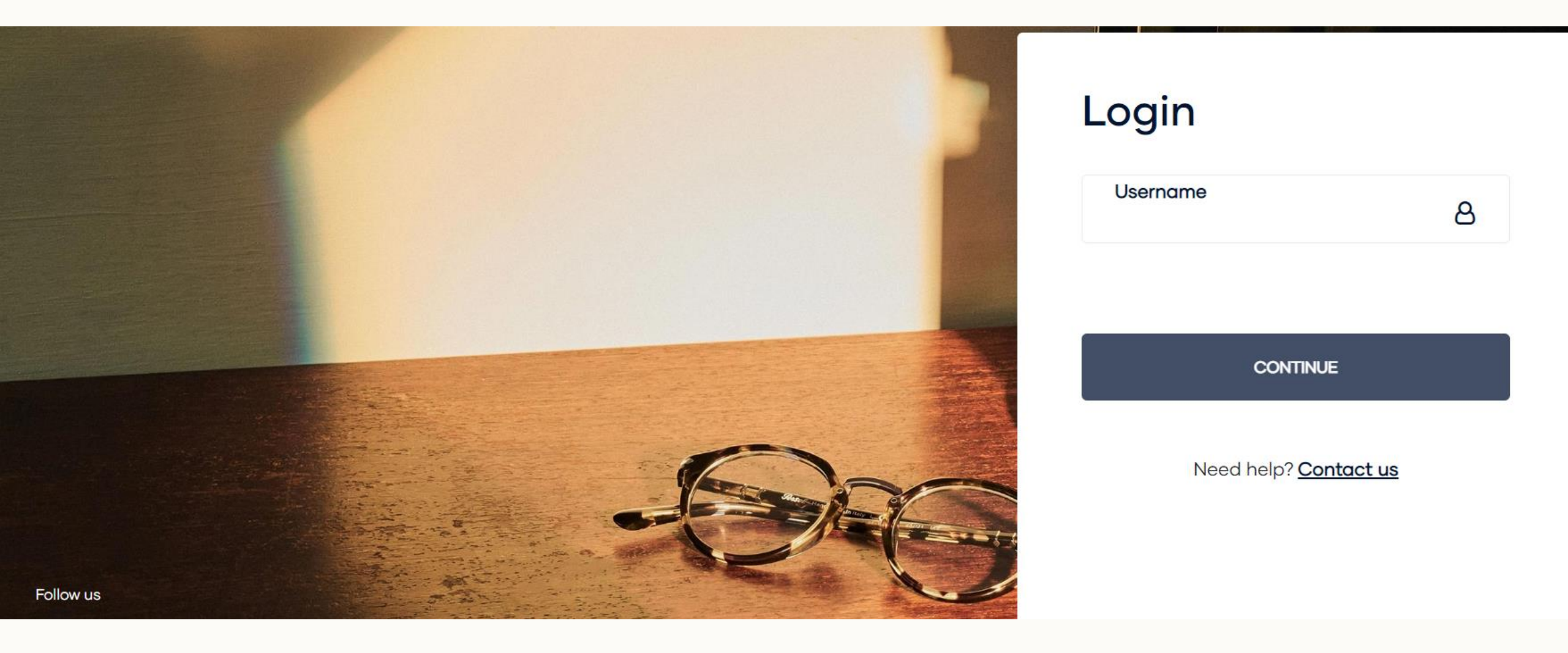

January 18, 2023

### Purpose of this document

With the migration to our new platform MyEssilorLuxottica there have been changes to the way we create new Leonardo Learners.

In the past the Training manager has had access to a Backoffice tool which has allowed the mass enablement of Leonardo Learners. With the transition to MyEssilorLuxottica that tool is no longer available.

Therefore the new user registration form will no longer be used.

Accounts will need to create Leonardo Learners themselves and this deck shows how they can do this on the MyEssilorLuxottica website.

# How to set up new Leonardo Learners – Go to Profile

- Click Person Icon, a drop down menu appears
- Scroll down to Manage Users & Click ,
- It will expand and click Manage Subusers

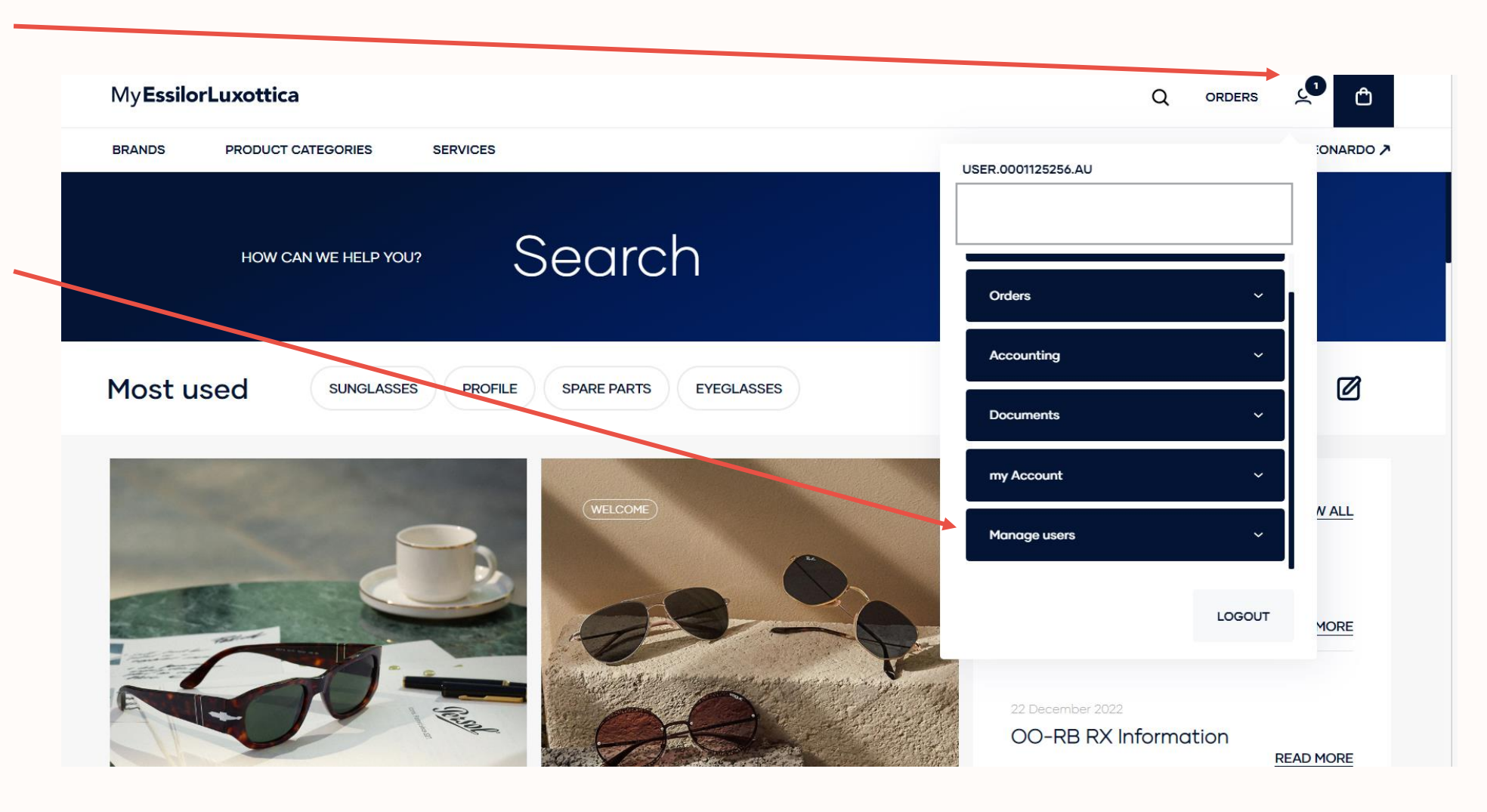

#### How to set up new Leonardo Learners – Manage Subusers

Click + Add New User My Essilor Luxottica Q Ĉ ORDERS BRANDS PRODUCT CATEGORIES SERVICES LEONARDO 🅕 Manage subusers Messages Client code: 0001125256 + ADD NEW USER Notifications Manage subusers Availability The subusers managed in this section can access both myEssilorLuxottica and Leonardo Q Search the user with same credential. The emails used must be unique. Orders User privilege limited to Leonardo Order by Creation Date  $\sim$ Order upload Order History No users found Accounting Manage Leonardo subusers Credit The subusers managed in this section can access only Leonardo. The email used could be Invoice Q Search the user not unique. Documents Name User Email Policies

-

# How to set up new Leonardo Learners – Add New User

- Enter subuser details
- Select 'Leonardo Only Access

NOTE: If subuser requires access to myEssilorLuxottica and Leonardo you will select 'myEssilorLuxottica Access' and select privileges required.

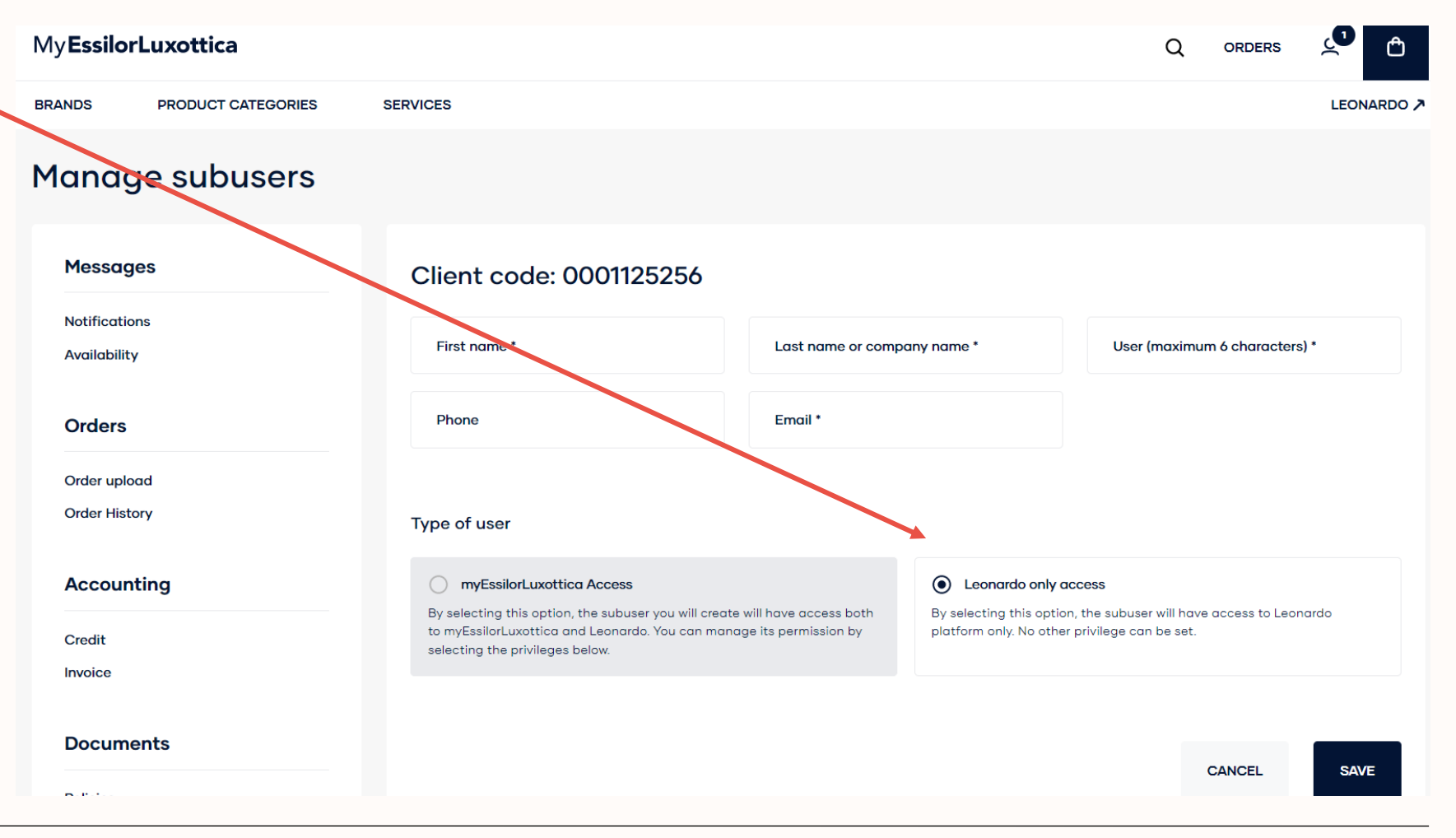

### Leonardo – MyEssilorLuxottica Modules (Image Linked)

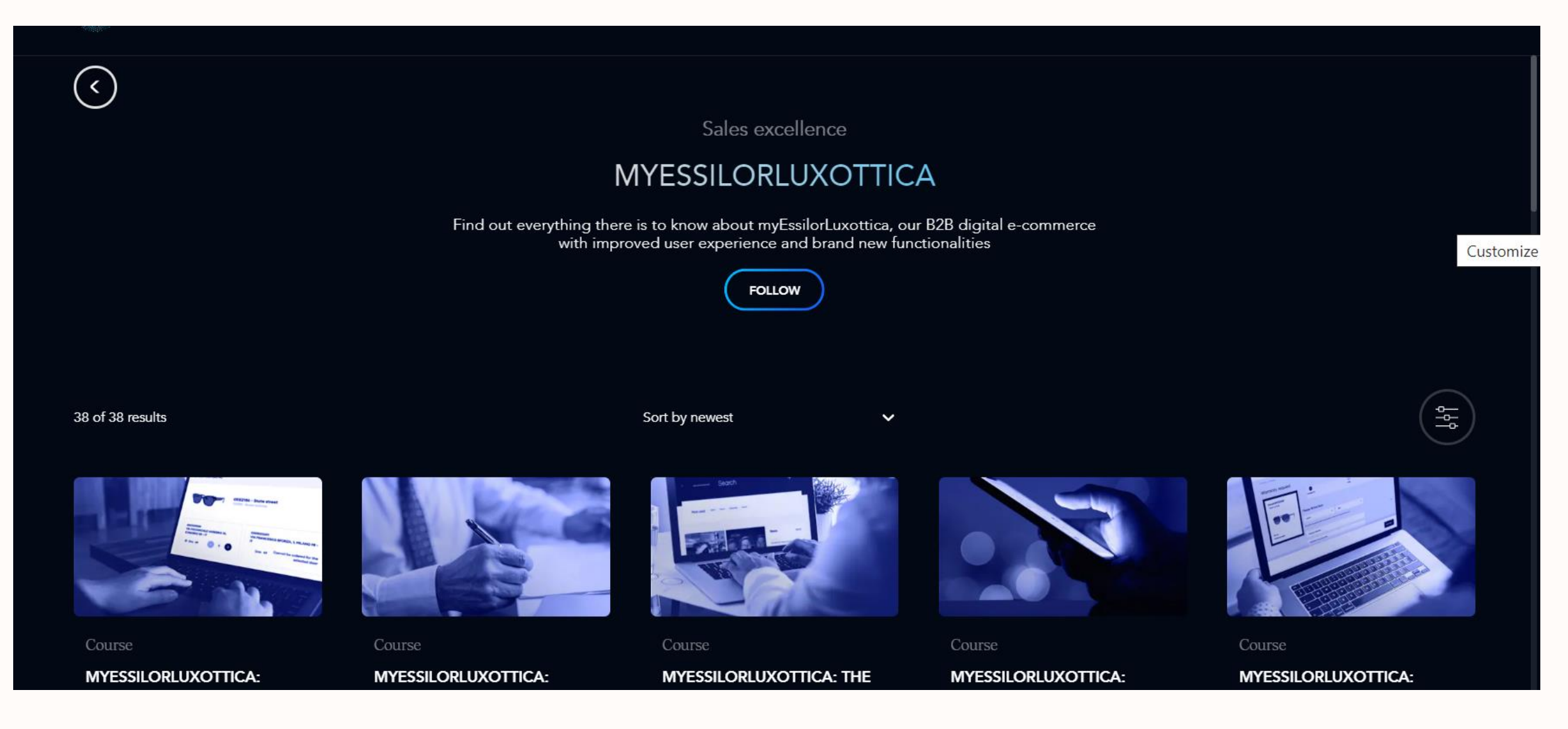

## **EssilorLuxottica**

#### THE END

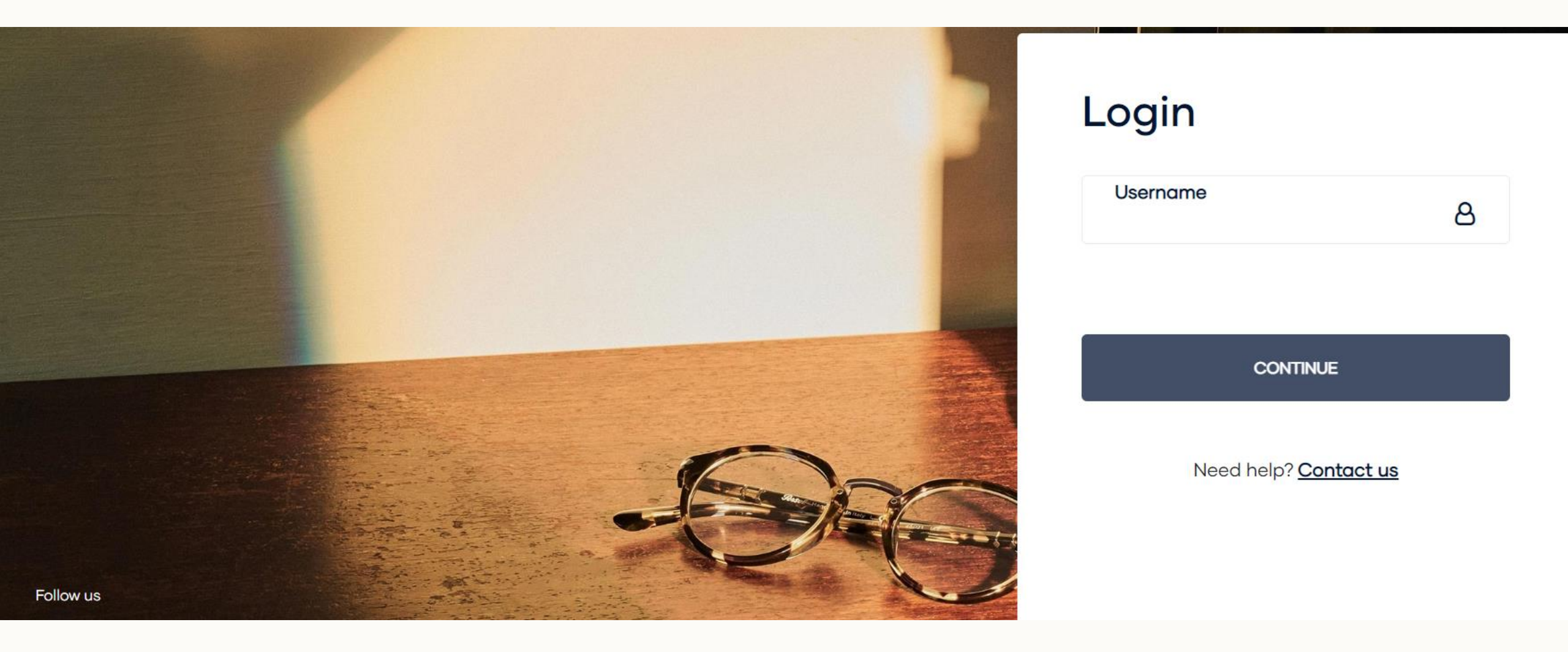

January 17, 2023